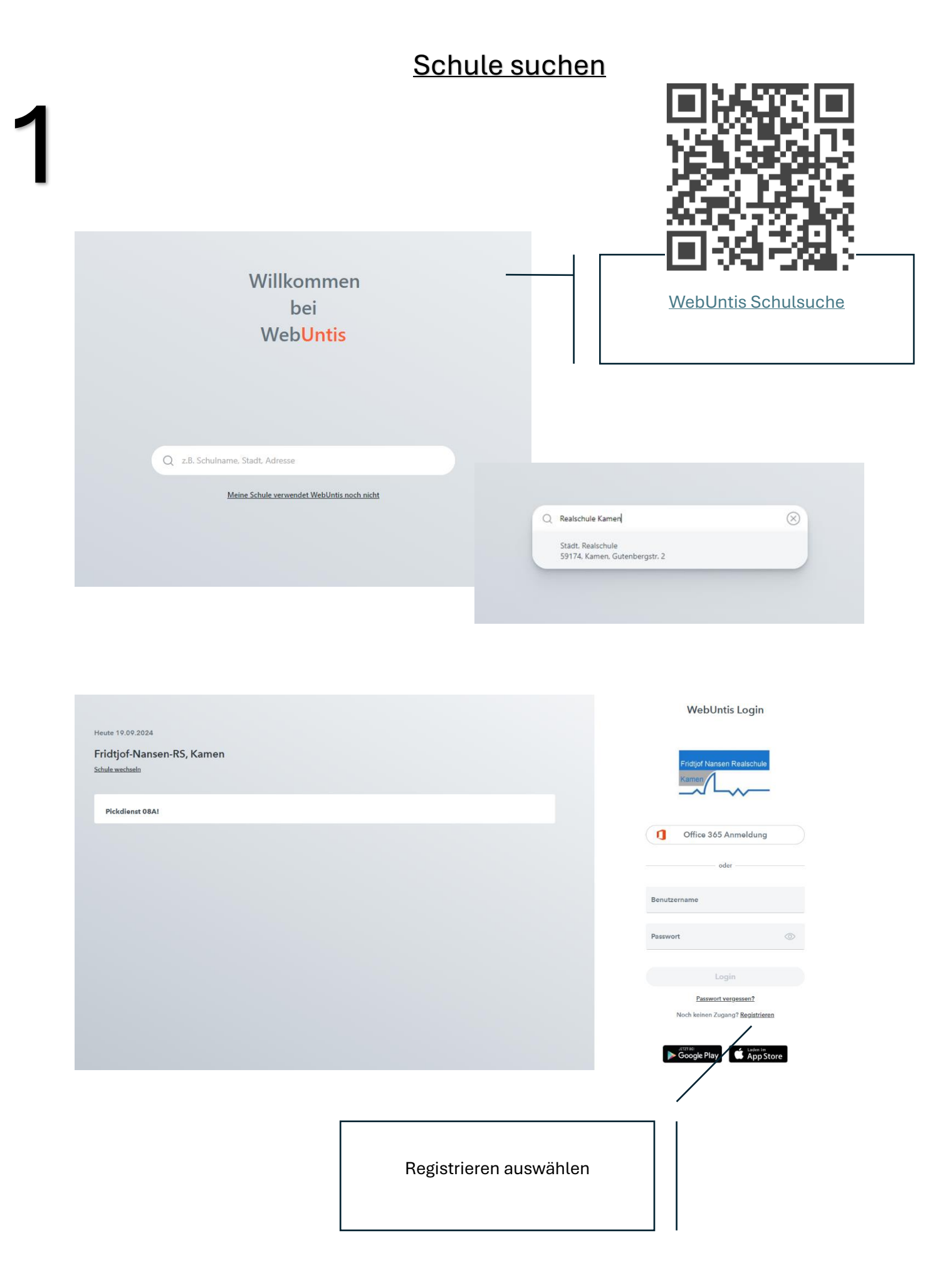

| 2                                                                                                    | <u>Registrieren</u>                                                                          |
|----------------------------------------------------------------------------------------------------|----------------------------------------------------------------------------------------------|
| Fridtjof Nansen Realschule                                                                                    | Die bereits in der Schule hinterlegte<br>private E-Mailadresse eintragen und<br>SENDEN       |
| Bitte geben Sie die E-Mail Adresse ein, die für<br>WebUntis hinterlegt wurde.<br>E-Mail Adresse<br>Senden     | Sie In<br>Der Bestätigungscode wird an die<br>hinterlegte private E-Mailadresse<br>gesendet! |
| Bitte geben Sie Ihren Bestätigungscode ein (f.<br>bereits einen erhalten haben)<br>Bestätigungscode<br>Senden | Der Vorgang funktioniert nur mit der in der<br>Schule hinterlegten E-Mailadresse!!!          |
| Fridtjof Nansen Reals                                                                                         | Registrierung bestätigen                                                                     |
| Bitte geben Sie die E-Mail Adresse<br>WebUntis hinterlegt wurde.<br><b>E-Mail Adresse</b>                     | ein, die für Sie in                                                                          |
| Senden<br>oder                                                                                                | Den in der privaten E-Mailadresse<br>erhaltenen Bestätigungscode<br>eingeben und<br>SENDEN   |
| Bestätigungscode                                                                                              |                                                                                              |

## 3

## Mobile App laden und einrichten

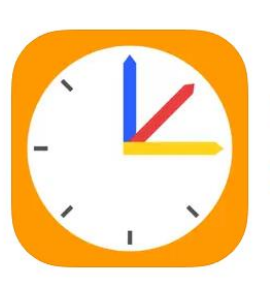

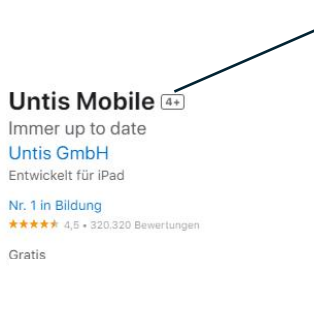

Google Play

UNITS Mobile App herunterladen

## In der App anmelden

App Store

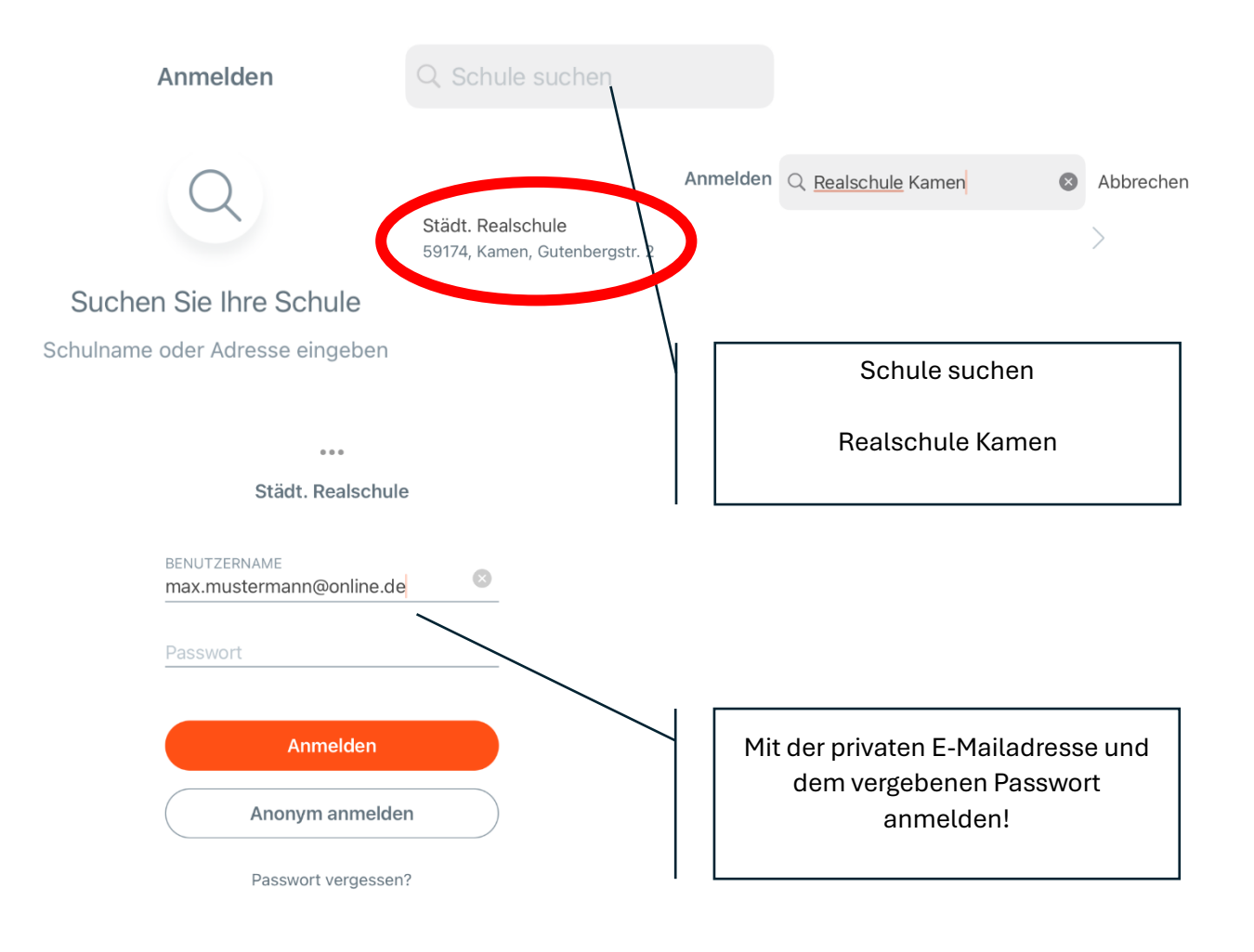

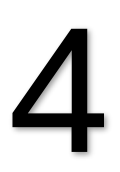

## Informationen in der App

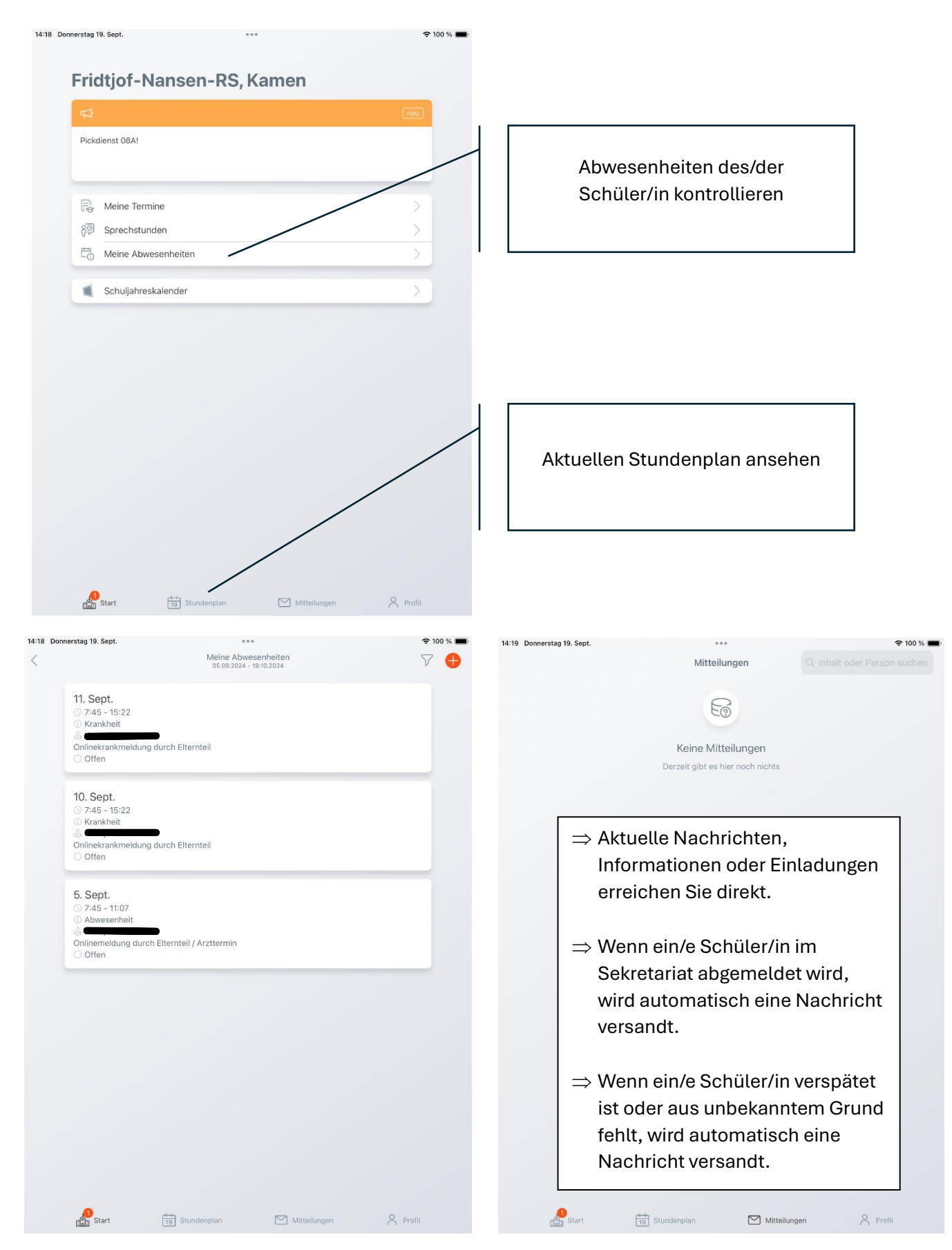